## Joining a Google Classroom Class as a Student

If you would like to join a Google Classroom on a smartphone or tablet, install the Google Classroom app from the app store. If you would like to join a Google Classroom on a Windows, macOS or ChromeOS computer, see the following steps:

1. When logged on to the computer, open a browser such as Google Chrome

| =   | F          |                            |   | Quick Lin | ks |            |      |   |    |
|-----|------------|----------------------------|---|-----------|----|------------|------|---|----|
|     | 2          | Feedback Hub               |   |           | w∃ | v∃         | E T  | ~ | Ne |
|     |            | Films & TV                 |   | i al      |    | ^ <u>=</u> |      | * |    |
|     | 6          | Firefox                    |   |           | 0  | -          |      |   |    |
|     | 1          | Fuji Xerox Print Extension |   | Internet  |    | Internet   |      | 0 | 2  |
|     | G          |                            |   | Explorer  |    | File Expl  | orer |   |    |
|     |            | GeoGebra 5                 | ~ |           |    |            |      |   |    |
|     | <u>\$2</u> | Get Help                   |   |           |    |            |      |   |    |
|     | 9          | Google Chrome              |   |           |    |            |      |   |    |
|     |            | Google Earth Pro           | ~ |           |    |            |      |   |    |
|     | 0          | Groove Music               |   |           |    |            |      |   |    |
| 8   | м          |                            |   |           |    |            |      |   |    |
| ſ'n |            | Mail                       |   |           |    |            |      |   |    |
|     | <u>Q</u>   | Maps                       |   |           |    |            |      |   |    |
|     |            | Messaging                  |   |           |    |            |      |   |    |
| ٢   | e          | Microsoft Edge             |   |           |    |            |      |   |    |
| Ф   |            | Microsoft Office Tools     | ~ |           |    |            |      |   |    |
|     | Alla<br>Q  | ₩                          |   |           |    |            |      |   |    |

2. Log on to the NSW Department of Education Portal at <a href="https://portal.det.nsw.edu.au">https://portal.det.nsw.edu.au</a>

| NSW DEPARTMENT OF EDUCA | TION                                                                                   |  |
|-------------------------|----------------------------------------------------------------------------------------|--|
|                         | Login with your DoE account<br>User ID<br>Enter your user ID<br>Example: Jane.citizen1 |  |
|                         | Password<br>Enter your password                                                        |  |
|                         | Log in<br>Forgot your password?                                                        |  |

3. Click the 'G Suite (Google Apps for Education)' link under the 'Learning' heading

| NSW Department of Education |                                                                                                    |            |                                     |
|-----------------------------|----------------------------------------------------------------------------------------------------|------------|-------------------------------------|
| Student Portal              |                                                                                                    | \ <i>9</i> |                                     |
| 💼 Home                      | Search                                                                                                    | Hide       | & My Links                          |
| <u> E</u> mail              | Google Q Enter your search words here.                                                                                  | Search     | Sentral .                           |
| Oliver Library              | 25 Calendar                                                                                                    | Hide       | Eearning                            |
| 👔 Help                      | We need you to verify who you are to Google so that we on<br>at your calendars. Please select the Authorise button belo | an look    | G Suite (Google Apps for Education) |
| Notifications               | Authorise                                                                                                    |            | eSafety Kids                        |
| 🥑 Change password           | 🙀 Games                                                                                                    | Hide       | Digital Citizenship                 |
| ③ Secret Questions          | Puzzlemaker                                                                                                    |            | Show more +                         |
| ≣ Change Colours            | <b>Q</b> Counselling and Support                                                                                        | Hide       | My School Library (Oliver)          |
| 🖒 Sign Out                  | Resources to help you right now.                                                                                        |            | Wikipedia                           |
| Feedback                    | L                                                                                                    | )          |                                     |
|                             |                                                                                                    |            | Other Sites                         |

4. Click the 'Classroom' link

| NSW Educa                                         | tion                                                                     | G Suite for Education                                                               |
|---------------------------------------------------|--------------------------------------------------------------------------|-------------------------------------------------------------------------------------|
| eate & Collaborate                                | Organise                                                                 | Investigate                                                                         |
| Drive<br>Store, create and share digital<br>files | Calendar<br>Organise your time                                           | News<br>Figure 2 Stay informed and research<br>local, national and global<br>events |
| Classroom<br>Connect with your class online       | Contacts<br>Develop distribution liss to<br>connect with people          | Books<br>Research, read on-line and write<br>book reviews                           |
| Docs<br>Create & share documents                  | Forms<br>Create anline forms to collect<br>and organise information      | Earth<br>Find and Investigate your world                                            |
| Sheets<br>Create & share spreadsheets             | Create notes, voice notes, lists<br>and reminders that can be<br>shared. | My Maps<br>Present geographical<br>information to the world                         |
| Elider                                            | Gmail                                                                    | Translate                                                                           |

5. If you have any pending invitations, you will see the class name with a 'Decline' and a 'Join' button. Click the 'Join' button to join the class

| _       | - :     |
|---------|---------|
| Decline | Join    |
|         | Decline |

6. If you don't see the class at all, but you know the class code, click the '+' button towards the top right corner, then click 'Join class'

| <br>                                                                                                    | <br>Join class |  |
|----------------------------------------------------------------------------------------------------|----------------|--|
|                                                                                                    | <br>           |  |
| and the second second se |                |  |
|                                                                                                    |                |  |
|                                                                                                    |                |  |

7. Type the class code then click the 'Join' link

## Join class

Ask your teacher for the class code, then enter it here.

| Cancel | Join |
|--------|------|

8. For more information, including screenshots from an iPhone, iPad or Android device, please refer to the <u>https://support.google.com/edu/classroom/answer/6020297</u> page